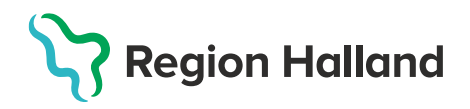

## Kontrollera lagersaldo i MittVaccin

Tag för vana att varje dag kontrollera att lagersaldot på varje batch i MittVaccin stämmer med det antal doser ni fysiskt har kvar. Om saldot inte stämmer beror det till största delen på att dokumentationen i MittVaccin inte har blivit korrekt. Lagersaldot är ett bra mått för att kunna hitta eventuella felkällor.

## 1. Gå in i menyval Vacciner under Inställningar.

| Kunder        | Bokningar | Signera | Statistik | Inställningar | Svar igår | E-recept | Logga ut |
|---------------|-----------|---------|-----------|---------------|-----------|----------|----------|
|               |           | _       |           |               |           |          |          |
| Vacciner      |           |         |           |               |           |          |          |
| Mallar        |           |         |           |               |           |          |          |
| Växla uppdrag |           |         |           |               |           |          |          |

2. Det totala lagersaldot (oavsett batchnummer) presenteras i denna bild.

För att kontrollera lagersaldot på de olika batcherna – **klicka på pennan** längst ut till höger i raden för det vaccin du vill kontrollera.

| Mottagningens vaccin     |      |                |               |            |    |  |
|--------------------------|------|----------------|---------------|------------|----|--|
| Vaccin                   | Pris | Första utg.dat | Sista utg.dat | Lagersaldo |    |  |
| Comirnaty                | 0    | 2021-04-30     | 2021-04-30    | 289        | 20 |  |
| COVID-19 Vaccine Moderna | 0    | 2021-06-18     | 2021-06-18    | 57         | 20 |  |

3. Under rubriken **Batcher** presenteras lagersaldot per batch. Batcher med lagersaldo 0 syns ej i listan. För att se tomma batcher klicka på raden **Tomma batcher** 

| Batcher                             |            |            |            |    |
|-------------------------------------|------------|------------|------------|----|
| Batchnummer                         | Antal kvar | Inköpspris | Utg. Datum |    |
| EJ6134                              | 29         | 0          | 2021-04-30 | 20 |
| Totalt                              | 29         |            |            |    |
| Tomma batcher (Klicka för att visa) |            |            |            |    |

4. Under rubriken **Logg** kan man följa alla manuella justeringar av saldot. Kontrollera att **tillagd mängd stämmer överens med antal levererade doser** samt att eventuellt kasserade eller överflyttade doser är medräknade. För att lagersaldot ska stämma ska doserna vara tillagda på samma mottagning där man dokumenterar vaccinationen.

**OBS!** Eftersom eventuella korrigeringar görs på antal *kvarvarande* doser så bör inga korrigeringar ske samtidigt som någon dokumenterar utförda vaccinationer i systemet.

| Logg       |               |           |            |            |         |           |  |
|------------|---------------|-----------|------------|------------|---------|-----------|--|
| Datum      | Personal      | Batchnr.  | Antal kvar | Förändring | Orsak   | Kommentar |  |
| 2021-01-20 | Linda Nordlöf | 300042698 | 58         | -2         | Svinn   |           |  |
| 2021-01-20 | Linda Nordlöf | 300042698 | 60         | +60        | Tillagd |           |  |

Se även vidare under guide <u>Lägga upp vaccindoser och uppdatera vaccinsaldo</u> och **Felsökning lagersaldo** för hjälp med korrigering och felsökning.